### TÀI LIỆU HƯỚNG DẫN

### HƯỚNG DẪN THỰC HIỆN SỬ DỤNG CHỮ KÝ SỐ CÔNG CỘNG THEO MÔ HÌNH KÝ SỐ TỪ XA THÔNG QUA HỆ THỐNG THÔNG TIN GIẢI QUYẾT HÀNH CHÍNH

(Giao diện dành cho cán bộ)

### 1. Đăng nhập vào hệ thống

### 1.1. Đăng nhập

- **Bước 1:** Truy cập hệ thống Hệ thống thông tin giải quyết thủ tục hành chính tại đường dẫn: <u>https://motcua.kontum.gov.vn</u>

- Bước 2: Đăng nhập tài khoản đã được cung cấp vào hệ thống

| HỆ THỐNG TH | ÔNG TIN GIẢI QUYẾT THỦ TỤC I | HÀNH CHÍNH |
|-------------|------------------------------|------------|
|             | ΤΊΝΗ ΚΟΝ ΤυΜ                 |            |
|             | Tiếng Việt 🕶                 |            |
|             | ĐĂNG NHẬP                    |            |
|             | Tài khoàn                    |            |
|             | cbtn.cnvptp3@kontum.gov.vn   |            |
|             | Mật khẩu                     |            |
|             | ▲                            |            |
|             |                              |            |

Hình 1.1 Giao diện đăng nhập hệ thống

- **Bước 3:** Sau khi nhập đủ thông tin cán bộ bấm nút "ĐĂNG NHẬP" (*hoặc bấm phím enter trên bàn phím*) để truy cập vào hệ thống.

### 1.2. Đăng xuất

- Bước 1: Cán bộ nhấp chuột vào tên của mình, phía trên của màn hình

|            | Hệ thống thông tin giải quyết TTHC tính Kon Tưm<br>BỘ PHẬN TN&TKQ CNVP ĐĂNG | Ξ¢  | 004.04.10.H34 - CNVP đăng ký đất đ<br>ký đất đai | ai huyện Đăk Tô - Văn phòng đăng |   | ŧ       | <i>P</i> | 🏀 Đoàn T. N. N CBTN | Q Nhập số hồ sơ | ··· Tiếng Việt v |
|------------|-----------------------------------------------------------------------------|-----|--------------------------------------------------|----------------------------------|---|---------|----------|---------------------|-----------------|------------------|
|            | KÝ ĐẤT ĐẠI HUYỆN ĐĂK TÔ                                                     | Tiế | p nhận hồ sơ                                     |                                  |   |         |          |                     |                 |                  |
| <b>*</b> * | Xử lý hồ sơ Λ                                                               |     |                                                  | Lĩnh vực                         |   | Thủ tục |          |                     |                 |                  |
|            | Hồ sơ chờ tiếp nhận                                                         | Nhi | àp từ khóa                                       | Tất cả                           | * | Tất cả  |          | Ť                   |                 | , Tîm kiếm       |
|            | Tiếp nhận hồ sơ                                                             |     |                                                  |                                  |   |         |          |                     |                 |                  |

Hình 1.2 Tên người dùng tài khoản

- Bước 2: Sau đó cán bộ nhấp chuột vào nút "Đăng xuất"

| Hệ thống thông tin giải quyết TTHC tinh Kon Tum<br>Rộ PHẬN TN&TKQ CNVP ĐĂNG | Bernard State State | ai huyện Đăk Tô - Văn phòng đăng | n 🤗 🗉   | Goàn T. N. N CBTN | Q     Nhập số hồ sơ       Image: Tiếng Việt with the set of the set of the se |
|-----------------------------------------------------------------------------|----------------------------------------------------------------------------------------------------|----------------------------------|---------|-------------------|----------------------------------------------------------------------------------------------------|
| KÝ ĐẤT ĐẠI HUYỆN ĐĂK TÔ                                                     | Tiếp nhân hồ sơ                                                                                                    |                                  |         | 🕒 Tài khoản       |                                                                                                    |
| 🕞 Xử lý hồ sơ 🔨                                                             |                                                                                                    | Lĩnh vực                         | Thủ tục | ⇒ Đăng xuất       |                                                                                                    |
| Hồ sơ chờ tiếp nhận                                                         | Nhập từ khóa                                                                                                    | Tất cả 👻                         | Tất cả  | <u> </u>          | Q, Tim kiếm                                                                                                    |
| we want to be a bit and                                                     |                                                                                                    |                                  |         |                   |                                                                                                    |

Hình 1.3 Đăng xuất tài khoản

### 2. Thực hiện cấu hình chữ ký

- Bước 1: Cán bộ chọn mục "Tài khoản"

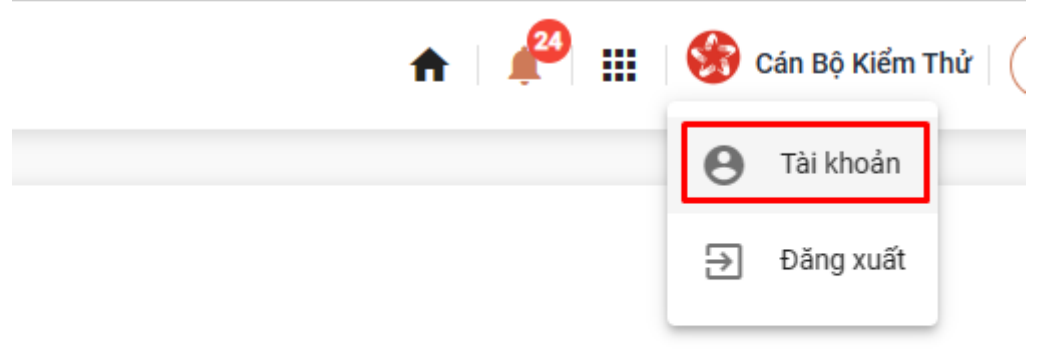

### - Bước 2: Truy cấp "Cập nhật chữ ký"

|                                    | Cập nhật chữ ký |            |             |
|------------------------------------|-----------------|------------|-------------|
| 🛎 Thông tin cá nhân                | Chữ ký          |            |             |
| C <sub>N</sub> , Thay đổi mật khẩu |                 |            |             |
| 🗟 Đăng ký nhắc việc                | Tên chữ ký      | Anh chữ ký | Số điện thơ |
| 🛱 Quá trình công tác               | Test ký số NEAC | mp         | 083646557   |
| 🖗 Cập nhật chữ ký                  |                 | 1          |             |
| 🛱 Thiết lập thông báo              | Vinh            | and        | 0836465579  |
| 🌣 Cấu hình loại ký số              |                 |            |             |
| 📋 Báo vắng                         |                 |            |             |
| 🗐 Nhật ký đăng nhập                |                 |            |             |
| 。<br>分 Xử lý phản ánh              |                 |            |             |

### - Bước 3: Chọn "Thêm chữ ký"

| Cập nhật chữ ký |            |                     |                        |                  |               |
|-----------------|------------|---------------------|------------------------|------------------|---------------|
| Chữ ký          |            |                     |                        |                  | 🕂 Thêm chữ ký |
| Tên chữ ký      | Ảnh chữ ký | Số điện thoại ký số | Từ khóa định vị vị trí | Ngày cập nhật    | Thao tác      |
| Test ký số NEAC | out        | 0836465579          | smartCA                | 25/04/2023 04:38 | 0             |

- Bước 4: Người dùng chọn nút "Tải hình ảnh", Nhập "Tên chữ ký", "Từ khóa định vị vị trí", "Loại chữ ký số", "Tài khoản" và "Nhà cung cấp", sau đó nhấn "Lưu lại"

| 🚯 Tải ảnh lên |                  |
|---------------|------------------|
|               |                  |
|               |                  |
|               |                  |
|               |                  |
|               |                  |
|               |                  |
|               |                  |
|               | + Thêm thông tir |
|               |                  |
|               |                  |
|               | •                |
| NIL 2         |                  |
| Nna cung cap  |                  |
| VNPT-CA       | -                |
| VNPT-CA       | •                |
|               |                  |

## 3. Thực hiện tiếp nhận hồ sơ theo hình thức tiếp nhận trực tiếp - Bước 1: Cán bộ chọn mục "Tiếp nhận hồ sơ"

| 💌 Xử lý hồ sơ                                       | ^ |         |                            |                                          | Lĩnh vực                                               |                           | Thủ tục |                         |
|-----------------------------------------------------|---|---------|----------------------------|------------------------------------------|--------------------------------------------------------|---------------------------|---------|-------------------------|
| Hồ sơ chờ tiếp nhận                                 |   | Nhập từ | khóa                       |                                          | Tất cả                                                 | Ŧ                         | Tất cả  |                         |
| Tiếp nhận hồ sơ                                     |   |         |                            |                                          |                                                        |                           |         |                         |
| Import hồ sơ từ file excel                          |   |         | Mã thủ tục                 | Tên thủ tục                              |                                                        | Lĩnh vực                  |         | Quy trình               |
| Xử lý hồ sơ<br>Hồ sơ không cần xử lý                |   |         | 1.010803.000.00.00.H<br>34 | Thủ tục giải quyết<br>sĩ                 | chế độ trợ cấp thờ cúng liệt                           | Lĩnh vực Người Có Công    |         | Sở lao động - 14        |
| Tra cứu hồ sơ theo đơn vị                           |   |         | 1.010831.000.00.00.H<br>34 | Cấp giấy xác nhận<br>sinh.               | thông tin về nơi liệt sĩ hy                            | Lĩnh vực Người Có Công    |         | Sở lao động -712-31     |
| Tra cứu hồ sơ toàn cơ quan<br>Tra cứu hồ sơ cá nhân |   |         | 1.010828.000.00.00.H<br>34 | Cấp trích lục hoặc<br>cách mạng          | sao hồ sơ người có công với                            | Lĩnh vực Người Có Công    |         | Sở lao động - 14        |
| Cấu hình số hồ sơ                                   |   |         | 1.010809.000.00.00.H<br>34 | Giải quyết chế độ c<br>hưởng chế độ mất  | iối với thương binh đang<br>sức lao động               | Lĩnh vực Người Có Công    |         | Sở lao động - 14        |
| 🕀 Thống kê báo cáo                                  | ~ |         | 1.010808.000.00.00.H<br>34 | Giải quyết hưởng t<br>với thương binh đồ | nêm một chế độ trợ cấp đối<br>ng thời là bệnh binh     | Lĩnh vực Người Có Công    |         | Sở lao động - 14        |
| 路 Tra cứu CSDLQG về dân cư                          | ~ |         | 1.000138.000.00.00.H<br>34 | Chia, tách, sáp nhậ<br>tâm giáo dục nghề | p trường trung cấp, trung<br>nghiệp có vốn đầu tư nước | (Không tìm thấy bản dịch) | )       | Sở lao động - GDNN - 22 |

- Bước 2: Cán bộ tích chọn thủ tục hành chính cần nộp

| Tiếp n             | hận hồ sơ                             |                                          |                                           |                         |                   |                                     |   | Ļ               |            |          |   |
|--------------------|---------------------------------------|------------------------------------------|-------------------------------------------|-------------------------|-------------------|-------------------------------------|---|-----------------|------------|----------|---|
| Nhập tỉ<br>Tiếp nh | ừ khóa<br>iận đối tượng cần bảo vệ kh | ẩn cấp vào cơ sở t                       | Lĩnh vực<br>Tất cả                        | v                       | Thủ tục<br>Tất cả |                                     | * | Q Tin           | n kiếm     |          |   |
|                    |                                       |                                          |                                           |                         |                   |                                     |   |                 |            |          |   |
|                    | Mã thủ tục                            | Tên thủ tục                              |                                           | Lĩnh vực                |                   | Quy trình                           |   | Tiếp nhận hồ sơ |            | Thao tác | 2 |
|                    | 2.000282.000.00.00.H<br>34            | Tiếp nhận đối tượ<br>cơ sở trợ giúp xã h | ıg cần bảo vệ khẩn cấp vào<br>ội cấp tỉnh | Lĩnh vực Bảo trợ xã hội |                   | Sở lao động thương binh xã hội - 02 |   | 🕂 Tiếp nhận     |            | •••      |   |
| Hiển thị           | 10 -                                  |                                          |                                           |                         |                   |                                     |   |                 | к <b>(</b> | 1        | > |

- **Bước 3**: Cán bộ thực hiện điền các thông tin cần thiết trước khi tiếp nhận Thủ tục. Sau đó cán bộ chuyển qua Tab thông tin **Thành phần hồ sơ,** đính kèm file thành phần hồ sơ đã scan lên.

| Họ và tên chủ hồ sơ *                                                                      |             | Người nộp *                          |                                  | Số CMND/CCCD/MST/I             | MÃ ÐINH DANH *                               |
|--------------------------------------------------------------------------------------------|-------------|--------------------------------------|----------------------------------|--------------------------------|----------------------------------------------|
| Nhập họ tên của chủ hồ sơ                                                                  |             | Nhập người nộp                       |                                  | Nhập số CMND/CCCI              | D/MST/MÃ ĐỊNH DANH                           |
| Ngày cấp CMND/CCCD                                                                         |             | Nơi cấp CMND/CCCD                    |                                  | Quốc gia *                     |                                              |
| Nhập ngày cấp CMND                                                                         | <b></b>     | Chọn nơi cấp CMND/CCCD               | × •                              | Việt Nam                       | × 🕶                                          |
| Ngày sinh 🕑                                                                                |             | Giới tính                            |                                  | Số điện thoại                  |                                              |
| Định dạng dd/MM/yyyy (Ví dụ: 01/01/2022)                                                   | <b>m</b>    | Chọn giới tính                       | × •                              |                                |                                              |
| Tinh/TP *                                                                                  |             | Quận/huyện *                         |                                  | Phường/xã *                    |                                              |
| Tỉnh Kon Tum                                                                               | × •         | Chọn Quận/huyện                      | × 🔻                              | Chọn Phường/xã                 | × 🔻                                          |
| Địa chỉ chi tiết *                                                                         |             | Số Fax                               |                                  | Email                          |                                              |
| Nhập địa chỉ chi tiết                                                                      |             |                                      |                                  |                                |                                              |
| Số bộ hồ sơ                                                                                |             |                                      |                                  |                                |                                              |
| 1                                                                                          |             |                                      |                                  |                                |                                              |
| Nội dung                                                                                   |             |                                      |                                  |                                |                                              |
| Nhập nội dung                                                                              |             |                                      |                                  |                                |                                              |
| Ghị chú                                                                                    |             |                                      |                                  |                                |                                              |
| Nhập ghi chú                                                                               |             |                                      |                                  |                                |                                              |
|                                                                                            |             |                                      |                                  |                                |                                              |
|                                                                                            |             | + Tiếp nhận                          | Lưu và chờ bố sung               | ***                            | A obsista Mindaus                            |
| Quy trình: 1 ngày - Quy trình cấp Xã - 07 - khai tử - hộ tịch c                            | liện tử     |                                      |                                  |                                |                                              |
| 🔲 Gửi tin nhắn cho người dân() 🗹                                                           |             | 🔲 Gửi email cho người dân()          | Z                                | 🔲 Gửi zalo cho n               | gười dân()                                   |
| Thông tin chung                                                                            | Thành ph    | ần hồ sơ                             | \$ Lệ phí                        | Thông tin chi tiết             | 🐼 Hình thức nhận kết quả                     |
| Hộ chiếu hoặc chứng minh nhân dân hoặc thẻ c                                               | ăn cước côi | ng dân hoặc các giấy tờ khác có dá   | n ảnh và thông tin cá nhân do cơ | quan có thẩm quyền cấp, cò     | n giá trị sử dụng để chứng minh về nhân thân |
| du nguor oo yeu duu uung ky khur tu,                                                       |             |                                      | c                                |                                |                                              |
| I Bản chính                                                                                |             |                                      | document (5).pdf                 | 🖣                              | 🚫 Scan tệp tin 📎 Chọn tệp tin                |
| O 1 Bản sao                                                                                |             |                                      | 🚫 Scan t                         | ệp tin                         | No file chosen                               |
| Giấy tờ chứng minh nơi cư trú cuối cùng của ng<br>và thực hiện thống nhất trên toàn quốc). | ười chết để | xác định thẩm quyền (trong giai đơ   | pạn Cơ sở dữ liệu quốc gia về dâ | n cư và Cơ sở dữ liệu hộ tịch  | điện tử toàn quốc chưa được xây dựng xong    |
| I Bản chính                                                                                |             |                                      | 💊 Scan t                         | ệp tin                         | 🛞 Chọn tệp tin                               |
| O 1 Bản sao                                                                                |             |                                      | 💊 Scan t                         | ệp tin                         | 🛞 Chọn tệp tin                               |
| Trường hợp không xác định được nơi cư trú cuố                                              | íi cùng của | người chết thì xuất trình giấy tờ ch | ứng minh nơi người đó chết hoặc  | c nơi phát hiện thi thể của ng | ười chết. Trường hợp gửi hồ sơ qua hệ thống  |

- Bước 4: Chọn dấu "..." của file đính kèm, sau đó chọn Ký số NEAC

|            | 🛕 Thông tin chung                                                   | 🔚 Thành phần hồ sơ                                 | \$ Lệ phí                         | 1 Thông tin chi tiế               | řt 🕴                   |
|------------|---------------------------------------------------------------------|----------------------------------------------------|-----------------------------------|-----------------------------------|------------------------|
| <br>của nạ | Hộ chiếu hoặc chứng minh nhân (<br>gười có yêu cầu đăng ký khai tử; | dân hoặc thẻ căn cước công dân hoặc các giấy từ    | y khác có dán ảnh và thông tin cá | i nhân do cơ quan có thẩm quyền c | ấp, còn giá trị sử dụn |
| ۲          | 1 Bản chính                                                         |                                                    | PDF document                      | t.pdf •••                         | 💊 Scan tệp ti          |
| 0          | 1 Bản sao                                                           |                                                    |                                   | T Xem trước                       | Ģ                      |
|            | Giấy tờ chứng minh nơi cư trú cu                                    | ối cùng của người chết để xác định thẩm quyền (    | trong giai đoạn Cơ sở dữ liệu qu  | 🚯 Tải xuống tệp tin               | ộ tịch điện tử toàn q  |
| và thụ     | rc hiện thống nhất trên toàn quốc)                                  | ).                                                 |                                   | 🗙 Xóa                             |                        |
| ۲          | 1 Bản chính                                                         |                                                    |                                   | 🗳 Ký số sim                       | ¢                      |
| 0          | 1 Bản sao                                                           |                                                    |                                   | 🔮 Ký số Smart CA                  | ç                      |
|            | Turờng hơn không váo định được                                      | noi au trú anúi aing aia ngurid abát thi unát trìn | h giếu từ ghứng minh nơi người    | 🎸 Ký số Token                     | la nauvi ahát Tavà     |
| bưu c      | hính thì phải gửi kèm theo bản sa                                   | o có chứng thực các giấy tờ phải xuất trình nêu tr | ên.                               | 🎸 Ký số VNPT-CA                   | Ja liguoi chet. Truo   |
| ۲          | 1 Bản chính                                                         |                                                    |                                   | 🔮 Ký số NEAC                      |                        |
| 0          | 1 Bản sao                                                           |                                                    | <u> </u>                          | C Xem lịch sử ký số               |                        |
| 0          |                                                                     |                                                    |                                   | 于 🛛 Lưu vào kho dữ liệu điện tử   |                        |
|            | Văn bản ủv quyền theo quy đinh                                      | của nhán luật trong trường hơn ủv quyền thực h     | iên viêc đănα ký khai tử. Trườn⊾  |                                   | bà. cha. me. con. vo   |

- Bước 5: Chọn vị trí ký số hoặc có thể Ký số trực tiếp

|     | Chỉ văn bản | • | ¢ | Chọn vị trí ký | Ký số |  |
|-----|-------------|---|---|----------------|-------|--|
|     |             |   |   |                |       |  |
| Thờ |             |   |   |                |       |  |
|     |             |   |   |                |       |  |
|     |             |   |   |                |       |  |
|     |             |   |   |                |       |  |

- Bước 6: Chọn mẫu chữ ký và bấm "Xác nhận"

| r                                             |   |
|-----------------------------------------------|---|
| Chon mẫu chữ ký                               |   |
| Mâu chữ ký<br>Test ký số NEAC                 | • |
| Thông tin chữ ký<br>233129658 - VNPT-CA       | Ŧ |
| Chứng chí<br>540101019a9dd0314b50006b08c6a296 | Ŧ |
| Xác nhận Bỏ qua                               |   |

- Bước 7: Xác nhận ký số trên thiết bị di động

|                                         |     |                                                   | Chỉ văn bản | Ţ                   |
|-----------------------------------------|-----|---------------------------------------------------|-------------|---------------------|
| Tiếp nh                                 |     |                                                   |             |                     |
| ục đăng k                               | Thử |                                                   |             |                     |
| T Toàn trìn<br><mark>ực: Lĩnh vụ</mark> |     |                                                   |             |                     |
| ình: 1 ngày<br>ửi tin nhắn              |     |                                                   |             | 🔲 Gửi zalo c        |
| e                                       |     |                                                   |             | Thông tin chi tiết  |
| Hộ chiếu l<br>gười có yê                |     | Vui lòng kiểm tra điện thoại và nhập mã pin ký số |             | n có thẩm quyền cấp |
| 1                                       |     | Hủy                                               |             | •••                 |
| 1                                       |     |                                                   |             |                     |
| Giấy tờ ch<br>rc hiện thố               |     |                                                   |             | và Cơ sở dữ liệu hộ |

- **Bước 8:** Sau khi nhập mã PIN ký số , hệ thống báo Đã ký thành công.

- **Bước 9:** Để kiểm tra ký số, người dùng truy cập File thành phần hồ sơ vừa ký, nhấn "...", chọn "**Xem lịch sử ký số"**.

| Lịch sử ký số<br>Người ký     | Email                | Cơ quan             | ehúng thực | Lưu vào kho dữ liệu điện tử<br>Scan tệp tin | ×     |
|-------------------------------|----------------------|---------------------|------------|---------------------------------------------|-------|
| Lịch sử ký số                 |                      | Thử_sign            | Ð          | Lưu vào kho dữ liệu điện tử<br>Scan tệp tin | ×     |
|                               |                      | Thử_sign            | ₹          | Lưu vào kho dữ liệu điện tử<br>Scan tệp tin |       |
|                               |                      | <b>Pop</b> Thử_sign | Ð          | Lưu vào kho dữ liệu điện tử                 |       |
|                               |                      |                     |            | Lander the division diam the                |       |
|                               |                      |                     |            |                                             |       |
| can cước công dân hoặc các gi | iay to knac co dan a | ann va thong tin ca | G          | Xem lịch sử ký số                           | p, co |
|                               | •                    |                     | -          | Ký số NEAC                                  |       |
| I thành phần hồ sơ            | Ś.                   | Lê phí              | -          | Ký số VNPT-CA                               | cho h |
| 🗍 Giri emai                   | il cho người dân() 📝 |                     |            | ky so loken                                 | cho n |
| i điện tử                     |                      |                     |            | Ký số Token                                 |       |
|                               |                      |                     | - 🐶        | Ký số Smart CA                              |       |
|                               |                      |                     |            |                                             |       |

### TÀI LIỆU HƯỚNG DẫN

### HƯỚNG DẪN THỰC HIỆN SỬ DỤNG CHỮ KÝ SỐ CÔNG CỘNG THEO MÔ HÌNH KÝ SỐ TỪ XA THÔNG QUA HỆ THỐNG THÔNG TIN GIẢI QUYẾT HÀNH CHÍNH

(Giao diện dành cho công dân)

### 1. Đăng nhập vào hệ thống

#### 1.1. Đăng nhập

- **Bước 1:** Truy cập hệ thống Hệ thống thông tin giải quyết thủ tục hành chính tại đường dẫn: <u>https://dichvucong.kontum.gov.vn</u>

- Bước 2: Đăng nhập tài khoản đã được cung cấp vào hệ thống

| ← C (♪<br>B How To Repair Corr. | https://dichvu<br>r_ 🕒 Văn bản   | icong kontum,gov.vn/vi/trange<br>📴 Cá nhân 🍵 IOFFICE 🧧 | nu<br>3 iagte 🎦 Iris 🎦 | Email 🛅 Jira 🛅 T   | hanh tra 📋 PAKN 🎦 IOC | 🛅 Cơ sở DL Dân tộc 🏾 🛅 LGSP | 🛅 ilis 🎦 EMC 🎦 P               | ortal 📋 Egate | 2.0 2 gidacrittvnptvn | 王 A <sup>h</sup> Go)<br>Công việc | t2 @ @ Sign in இ<br>HOC CODE D Môi trường |
|---------------------------------|----------------------------------|--------------------------------------------------------|------------------------|--------------------|-----------------------|-----------------------------|--------------------------------|---------------|-----------------------|-----------------------------------|-------------------------------------------|
| 8                               | HỆ THỐN<br>TÌNH KO<br>Hành chính | NG THÔNG TIN GIẢI<br>N TUM<br>phục vụ                  | QUYẾT THỦ              | TỤC HÀNH CH        | ĺ́NH                  |                             |                                |               | băng nhập             | 🎝 Đăng ký                         | @                                         |
| 1111 -419118                    | Tin tức                          | Thủ tục hành chính                                     | Thanh toán             | Tra cứu hổ sơ      | Phản ánh kiến nghị    | Khảo sát đánh giá 🝷         | Thống kê H                     | lỗ trợ →      | Se 18/ A              |                                   |                                           |
|                                 |                                  |                                                        | Nhậ                    | a từ khoá tim kiếm |                       |                             | Tim kiếm nâng ci               | 10 Q          |                       |                                   |                                           |
|                                 |                                  |                                                        | JE3                    | Dịch vụ t          | công trực tuyến       | Kết quả đánh giá chi        | số phục vụ người dân, do       | anh nghiệp    |                       |                                   |                                           |
|                                 |                                  |                                                        |                        |                    | DỊCH VỤ HÀNH          | CHÍNH CÔNG NỨ               | ÔI BẬT                         |               |                       |                                   |                                           |
|                                 |                                  | _                                                      |                        | CÔNG DÂN           |                       |                             | DOANH                          | NGHIỆP        |                       | _                                 |                                           |
| 🗗 Có con nhỏ                    |                                  |                                                        |                        |                    |                       | 😥 Khởi sự k                 | inh doanh                      |               |                       |                                   |                                           |
|                                 |                                  | Hoc to                                                 | ip<br>Hìr              | nh 1.1 (           | Giao diện             | tao dông<br>a đăng như      | và bảo hiếm xã hội<br>ập hệ th | ống           |                       |                                   |                                           |

- **Bước 3:** Công dân tiến hành đăng nhập băng tài khoản đã có để truy cập vào hệ thống.

| Kết nối, cun     | VG DỊCH VỤ CÔNG<br>g cấp thông tin và dịch vụ cả | QUỐC GIA<br>ông mọi lúc, mọi nơi |
|------------------|--------------------------------------------------|----------------------------------|
|                  | Đăng nhập                                        |                                  |
| CMT/CCCD         | Usb ký số                                        | Sim ký số                        |
| Tên đăng nhập    |                                                  |                                  |
| Nhập CMT/CCCD    |                                                  |                                  |
| Mật khẩu         |                                                  |                                  |
|                  |                                                  |                                  |
| Nhập mã xác thực |                                                  |                                  |
| Mã xác thực      | 1 t u                                            | mo z 🛛 🎜                         |
|                  | Quên mật khẩu?                                   |                                  |
|                  | Đăng nhập                                        |                                  |
|                  | Hoặc đăng nhập bằng                              |                                  |
|                  |                                                  |                                  |
| Chi              | ra có tài khoản? Đăng                            | ký                               |

- 1.2. Đăng xuất
- Bước 1: Công dân nhấp chuột vào tên của mình, phía trên của màn hình

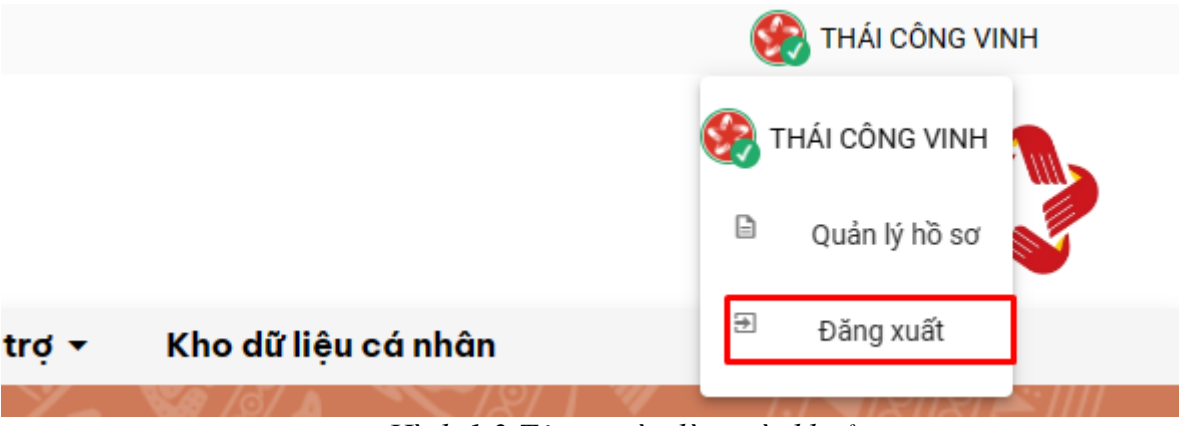

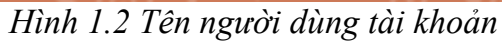

- Bước 2: Sau đó công dân nhấp chuột vào nút "Đăng xuất"

### 2. Thực hiện cấu hình chữ ký

- Bước 1: Công dân truy cập tên người dùng

|                              |                      |               |                                  |                           |                     | THÁI CÔNG VIN    | н          |
|------------------------------|----------------------|---------------|----------------------------------|---------------------------|---------------------|------------------|------------|
| HỆ THỐNG THÔNG               | Э TIN GIẢI QUYẾT THỦ | TỤC HÀNH CHÍ  | NH                               |                           |                     | 餐 THÁI CÔNG VINH | <b>m</b> , |
| Hành chính phục vụ           |                      |               |                                  |                           |                     | Quản lý hồ sơ    | S.         |
| 🔒 Tin tức Thủ tục h          | ành chính Thanh toán | Tra cứu hổ sơ | Phản ánh kiến nghị Khảo sát đánh | giá 🕶 Thống kê Hỗ trợ 🕶   | Kho dữ liệu cá nhân | Đăng xuất        |            |
|                              | Cập nhật chữ ký      |               |                                  |                           |                     |                  |            |
| 🐣 Thông tin cá nhân          | Chữ ký               |               |                                  |                           |                     | + Thêm ci        | hữ ký      |
| 🛱 Thay đổi mật khẩu          | when the Real Pro-   | int shales    | والمراجع والمراجع والمراجع       | washing all he all all he | ( Nobu sés shék     | 7.1.             |            |
| 🔒 Đăng ký nhắc việc          | Ten chu ky           | Ann chu ky    | So diện thoại kỳ so              | Tu knoa dinu vi vi tr     | ngay cạp nhạt       | Ina              | io tac     |
| ⊘ Cập nhật chữ ký            |                      |               |                                  |                           |                     |                  |            |
| 🌐 Thiết lập thông bảo        |                      |               |                                  |                           |                     |                  |            |
| 🗢 Cấu hình loại ký số        |                      |               |                                  |                           |                     |                  |            |
| 🞧 Trang chủ 1022             |                      |               |                                  |                           |                     |                  |            |
| Cấu hình thông bảo nhắc việc |                      |               |                                  |                           |                     |                  |            |
|                              |                      |               |                                  |                           |                     |                  |            |

- Bước 2: Chọn "Cập nhật chữ ký"

|                       | Cập nhật chữ ký |            |                        |    |
|-----------------------|-----------------|------------|------------------------|----|
| ద Thông tin cá nhân   | Chữ ký          |            |                        |    |
| Ĉ₁, Thay đổi mật khẩu | Tên chữ ký      | Ảnh chữ ký | Số điện thoại ký số    | τù |
|                       |                 | Ann one ky | oo alijin alogin ky oo |    |
|                       |                 |            |                        |    |
| 🛱 Thiết lập thông báo |                 |            |                        |    |

- Bước 3: Chọn "Thêm chữ ký"

|    |                        |               | + Thêm chữ ký |
|----|------------------------|---------------|---------------|
|    |                        |               | 1 memoria ky  |
| số | Từ khóa định vị vị trí | Ngày cập nhật | Thao tác      |

- Bước 4: Người dùng chọn nút "Tải hình ảnh", Nhập "Tên chữ ký", "Từ khóa định vị vị trí", "Loại chữ ký số", "Tài khoản" và "Nhà cung cấp", sau đó nhấn "Lưu lại"

| THÊM MỚI                 |               | ×                |
|--------------------------|---------------|------------------|
|                          | Tài ảnh lên   |                  |
| Tên chữ ký *             |               |                  |
| Số điên thoai ký số *    |               |                  |
| Từ khóa đinh vi vi trí * |               |                  |
| Thêm thông tin bổ sung   |               | + Thêm thông tin |
|                          | Lưu Lại Đóng  |                  |
|                          |               |                  |
|                          | 🚯 Tải ảnh lên |                  |
| Tên chữ ký *             |               |                  |

| Số điên thoai ký số * |
|-----------------------|
|-----------------------|

| Từ khóa đinh vi vi trí *      |         | VNPT-CA    |    |   |
|-------------------------------|---------|------------|----|---|
|                               |         | Viettel-CA |    |   |
| Thêm thông tin bổ sung        |         | CA2        | ti | n |
| Loại chữ ký số<br>NEAC Sign   |         | BkavCA     |    |   |
|                               |         | FPT-CA     |    | 0 |
| <b>Tài khoản</b><br>233129658 |         | Newtel-CA  |    |   |
|                               |         |            |    |   |
|                               | Lưu Lại | Ðóng       |    |   |

Bước 5: Hệ thống báo Thành công -

| Cập nhật chữ ký |            |                     |                        |               |               |
|-----------------|------------|---------------------|------------------------|---------------|---------------|
| Chữ ký          |            |                     |                        |               | 🕂 Thêm chữ ký |
| Tên chữ ký      | Ảnh chữ ký | Số điện thoại ký số | Từ khóa định vị vị trí | Ngày cập nhật | Thao tác      |
| test            | at         | 0836465579          | test                   |               | 000           |
|                 |            |                     |                        |               |               |

### 3. Công dân tiến hành nộp hồ sơ và tiến hành ký số

- Bước 1: Công dân chọn thủ tục cần nộp, chọn Nộp trực tuyến

| $\leftarrow \rightarrow C$ | https://                                                                   | /dichvucong.kor                                                                 | ntum.gov.vn/vi/                                                           | procedure/detail/6                                                                      | i1adbf698fe37f                                                            | 29547e0cdd                                                          |                                                             |                                           |                                                              |                                              |                                                 |                                           |                                               |                 |
|----------------------------|----------------------------------------------------------------------------|---------------------------------------------------------------------------------|---------------------------------------------------------------------------|-----------------------------------------------------------------------------------------|---------------------------------------------------------------------------|---------------------------------------------------------------------|-------------------------------------------------------------|-------------------------------------------|--------------------------------------------------------------|----------------------------------------------|-------------------------------------------------|-------------------------------------------|-----------------------------------------------|-----------------|
| 💾 How To Repair Co         | r 🗋 Văn bản                                                                | 📋 Cá nhân                                                                       | ioffice                                                                   | ) iagte 📋 Iris 🏾 (                                                                      | 🔭 Email 📋                                                                 | Jira 📋 Thanh tr                                                     | a 📋 PAKN 📋                                                  | ) IOC 🛅                                   | Cơ sở DL Dân tộc                                             | 📋 LGSP                                       | 🛅 iLis 📋                                        | EMC 📋 I                                   | Portal 📋 E                                    | igate 2.0 🙎 qld |
|                            |                                                                            |                                                                                 |                                                                           |                                                                                         |                                                                           |                                                                     |                                                             |                                           |                                                              |                                              |                                                 |                                           |                                               |                 |
|                            | H <b>Ệ THỐN</b><br>T <b>ỉNH KOI</b><br>Hành chính p                        | IG THÔNG<br>N TUM<br>phục vụ                                                    | Ə TIN GIẢI                                                                | <b>QUYẾT TH</b> I                                                                       | Ủ TỤC HÀ                                                                  | NH CHÍNH                                                            |                                                             |                                           |                                                              |                                              |                                                 |                                           |                                               |                 |
| <b>n</b>                   | Tin tức                                                                    | Thủ tục h                                                                       | ành chính                                                                 | Thanh toán                                                                              | Tra cứ                                                                    | uhồ sơ P                                                            | hản ánh kiến                                                | n nghị                                    | Khảo sát đ                                                   | ánh giá 🔻                                    | Thốn                                            | g kê                                      | Hỗ trợ 🔻                                      | Kho dữ          |
| Trar                       | ng chủ ⊁ Thủ tụ                                                            | c hành chính                                                                    |                                                                           |                                                                                         |                                                                           |                                                                     |                                                             |                                           |                                                              |                                              |                                                 |                                           |                                               |                 |
| Th                         | lủ tục đăn                                                                 | g ký khai                                                                       | sinh                                                                      |                                                                                         |                                                                           |                                                                     |                                                             |                                           |                                                              |                                              |                                                 |                                           |                                               |                 |
| DV                         | CTT Toàn trình                                                             |                                                                                 |                                                                           |                                                                                         |                                                                           |                                                                     |                                                             |                                           |                                                              | Nộp hồ sơ tr                                 | ực tuyến                                        | ē in                                      | PDF                                           |                 |
| Trìr                       | nh tự thực hiện                                                            |                                                                                 |                                                                           |                                                                                         |                                                                           |                                                                     |                                                             |                                           |                                                              |                                              |                                                 |                                           |                                               |                 |
| - Ng                       | ười có yêu cầu đ                                                           | lång ký khai sinl                                                               | h nộp hồ sơ tại l                                                         | Ủy ban nhân dân c                                                                       | ấp xã có thẩm                                                             | quyền                                                               |                                                             |                                           |                                                              |                                              |                                                 |                                           |                                               |                 |
| - Địa                      | a chỉ: Bộ phận Tiế                                                         | ếp nhận và Trả k                                                                | tết quả thuộc UI                                                          | BND cấp xã.                                                                             |                                                                           |                                                                     |                                                             |                                           |                                                              |                                              |                                                 |                                           |                                               |                 |
|                            | - Thời gian: Bu                                                            | uổi sáng từ 7h00                                                                | 0 đến 11h00 và                                                            | buổi chiều từ 13h(                                                                      | 00 đến 17h00 c                                                            | ác ngày từ thứ 2                                                    | đến thứ 6 hàng t                                            | tuần (trừ ca                              | ác ngày nghỉ lễ th                                           | eo quy định)                                 |                                                 |                                           |                                               |                 |
| - Ng                       | ười tiếp nhận có                                                           | trách nhiệm kiế                                                                 | ém tra ngay toàr                                                          | n bộ hồ sơ, đối chiê                                                                    | ếu thông tin tro                                                          | ng Tờ khai và tín                                                   | n hợp lệ của giấy                                           | tờ trong hì                               | ồ sơ do người yêu                                            | ı cầu nộp, xu                                | ất trình.                                       |                                           |                                               |                 |
| - Nê<br>quy<br>ngu         | u hồ sơ đầy đủ, ł<br>định; trường hợp<br>ời tiếp nhận.                     | nợp lệ, người tiế<br>v không thể bổ s                                           | p nhận hồ sơ viê<br>ung, hoàn thiện                                       | ết giấy tiếp nhận, ti<br>1 hồ sơ ngay thì ph                                            | rong đó ghi rõ i<br>ải lập thành văi                                      | ngày, giờ trả kết c<br>n bản hướng dẫn                              | uả; nếu hồ sơ ch<br>trong đó nêu rõ                         | nưa đầy đủ,<br>loại giấy từ               | , hoàn thiện thì hu<br>ờ, nội dung cần bố                    | rớng dẫn ngu<br>sung, hoàn                   | rời nộp hồ sơ<br>thiện, ký, ghi i               | bổ sung, h<br>õ họ, chữ c                 | oàn thiện the<br>đệm, tên của                 | 90              |
| - Ng<br>dân<br>ngu<br>cho  | ay sau khi nhận<br>cấp xã đồng ý gi<br>ời đi đăng ký kha<br>người được đăn | đủ giấy tờ theo<br>iải quyết thì côn<br>ai sinh kiểm tra r<br>g ký khai sinh, s | quy định, nếu th<br>g chức tư pháp<br>nội dung Giấy kl<br>iố lượng bản sa | lấy thông tin khai s<br>- hộ tịch cập nhật<br>hai sinh và Sổ đăn<br>o Giấy khai sinh đu | iinh đầy đủ và j<br>thông tin khai<br>g ký khai sinh,c<br>rợc cấp theo yé | phù hợp, công ch<br>sinh theo hướng<br>tùng người đi đăr<br>ều cầu. | ức tư pháp - hộ t<br>dẫn để lấy Số địn<br>g ký khai sinh ký | ịch báo các<br>nh danh cá<br>ý tên vào Số | o Chủ tịch Ủy ban<br>nhân, ghi nội dun<br>ổ. Chủ tịch Ủy bar | nhân dân cá<br>g khai sinh v<br>1 nhân dân c | ắp xã. Trường<br>rào Sổ đăng k<br>ấp xã ký01 bả | hợp Chủ tị<br>ý khai sinh,<br>n chính Giá | ch Ủy ban nh<br>, hướng dẫn<br>ấy khai sinh ( | iân<br>cấp      |
| Trả                        | kết quả trực tiếp                                                          | tại Bộ phận Tiế                                                                 | p nhận và Trả ki                                                          | ết quả thuộc UBNE                                                                       | ) cấp xã hoặc c                                                           | qua đường bưu c                                                     | nính.                                                       |                                           |                                                              |                                              |                                                 |                                           |                                               |                 |
| *Lu                        | uý:                                                                        |                                                                                 |                                                                           |                                                                                         |                                                                           |                                                                     |                                                             |                                           |                                                              |                                              |                                                 |                                           |                                               |                 |

# - **Bước 2:** Công dân nhập đầy đủ các trường thông tin yêu cầu và nhấn nút "**Tiếp tục**"

| Trang chú > Dịch vụ công trực tuyển                                                                                                    |   |                                        |   |                                 |
|----------------------------------------------------------------------------------------------------|---|----------------------------------------|---|---------------------------------|
| Thời tục đảng ký khải sinh<br>☆ UBND phương Duy Tăn<br>Ø VICTT Tônh tính<br>Quy trinh: Cuy trinh cấp Xã-07-khai sinh - hộ tịch điện tử |   |                                        |   |                                 |
|                                                                                                    |   | 2 3                                    |   | 4                               |
| Thông tin hồ sơ                                                                                                    |   | Thành phần hồ sơ Thông tin phí, lệ phi |   | Nộp hỗ sơ                       |
| Thông tin người nập                                                                                                    |   |                                        |   |                                 |
| Họ và tên chủ hỗ sơ *                                                                                                    |   | Người nộp *                            |   | Số CMND/CCCD/MST/MÃ ĐỊNH DANH * |
| Thái Công Vinh                                                                                                    |   | Thái Công Vinh                         |   | 233129658                       |
| Ngày cấp CMND/CCCD                                                                                                    |   | Nơi cấp CMND/CCCD                      |   | Quốc gia *                      |
| 23/02/2012                                                                                                    | # | Công an tỉnh Kon Tum ×                 | - | Việt Nam × 👻                    |
| Ngày sinh 😡                                                                                                    |   | Giới tính                              |   | Sổ điện thoại                   |
| 24/06/1990                                                                                                    | 8 | Nam ×                                  | • | 0836465579                      |
| Tiph/TP *                                                                                                    |   | Cuẩn (truyền *                         |   | Philipa /vä *                   |
| Tỉnh Kon Tum ×                                                                                                    | - | Thành phố Kon Tum ×                    | • | Phường Quang Trung × •          |
| Dia zhi zhi Hill *                                                                                                    |   | Số Fay                                 |   | Fmail                           |
| 61 Lê Hông Phong                                                                                                    |   |                                        |   | thaicongvinh@gmail.com          |
|                                                                                                    |   |                                        |   |                                 |
| So bộ hò sơ                                                                                                    |   |                                        |   |                                 |
|                                                                                                    |   |                                        |   |                                 |
| Nội dung                                                                                                    |   |                                        |   |                                 |
| Nhập nội dung                                                                                                    |   |                                        |   |                                 |
| Ghi chú                                                                                                    |   |                                        |   |                                 |
| Nhập ghi chú                                                                                                    |   |                                        |   |                                 |
| Thông tin chi tiết<br>🗆 Phản thông tin điện của cán bộ tiếp nhận                                                                       |   |                                        |   |                                 |
| Loại hộ tịch                                                                                                    |   |                                        |   |                                 |
| KS                                                                                                    |   |                                        |   |                                 |
|                                                                                                    |   |                                        |   | A stivato Windo                 |

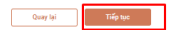

You and a Dista for Station as Alena

- **Bước 3:** Công dân thực hiện đính kèm thành phần hồ sơ đã tải tệp lên ( Lưu ý file pdf hoặc doc, docx)

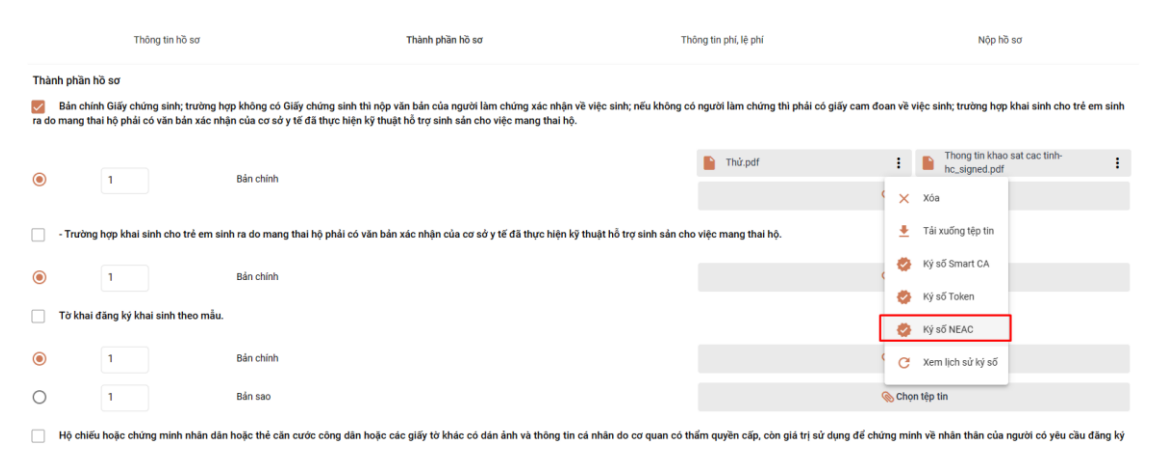

- **Bước 4:** Sau khi ký số, hệ thống sẽ báo "**Ký thành công**" và trả về file đã được ký số

- **Bước 5:** Công dân nhấn tiếp tục và thực hiện tiếp các bước tiếp theo của quá trình nộp hồ sơ.

| ۲                                                                                                    | 1                                                                   | Bản chính | 🛞 Chọn tệp tin |  |  |  |
|----------------------------------------------------------------------------------------------------|---------------------------------------------------------------------|-----------|----------------|--|--|--|
| Trường hợp trẻ em bị bỏ roi thì phải có biên bản về việc trẻ bị bỏ roi do cơ quan có thẩm quyền lập. |                                                                     |           |                |  |  |  |
| ۲                                                                                                    | 1                                                                   | Bán chính | 🗞 Chọn tệp tin |  |  |  |
| 0                                                                                                    | 1                                                                   | Bán sao   | 🗞 Chọn tệp tin |  |  |  |
| + Thèm giấy từ                                                                                       |                                                                     |           |                |  |  |  |
| Quasy Ipi Titifp type                                                                                |                                                                     |           |                |  |  |  |
|                                                                                                    | HÊ THỔNG THÔNG THÔNG THU GIẢI QUYẾT THỦ TỤC HÀNH CHÍNH TÍNH KON TIM |           |                |  |  |  |

Hướng dẫn tại Phụ lục này sẽ tiếp tục hoàn thiện bổ sung khi các chức năng hệ thống có thay đổi hoặc khi có văn bản, yêu cầu thay đổi nghiệp vụ của các cơ quan Trung ương và địa phương. Quá trình thực hiện có khó khăn, vướng mắc các đơn vị, địa phương liên hệ Trung tâm Phục vụ hành chính công tỉnh (SĐT: 0260.3797799 hoặc Võ Đình Trung, SĐT 090.579.0369); Viễn thông Kon Tum (SĐT: 0260. 3958789 - 0260.3500001) để hỗ trợ./.